# Outlook 2013 [POP 新規設定編]

―はじめに―

メール設定前に【設定項目表】を準備し、【メールアドレス】と【パスワード】をご確認ください

一動作環境—

本マニュアルは以下の動作環境で作成しております

・OS :Windows 7 ・バージョン : Microsoft Outlook 2013 :Microsoft® Outlook® 2013 (15.0.5125.1000) MSO (15.0.5127.1000) 32 ビット

### STEP1

Outlook 2013 を起動します

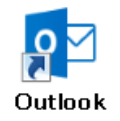

# STEP2

【ファイル】をクリックします

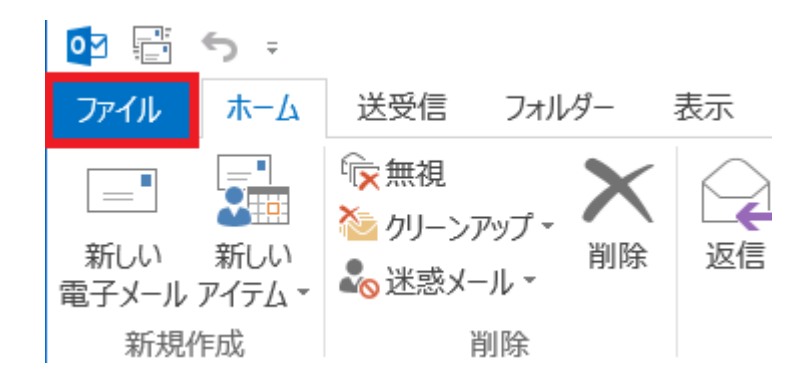

### 【情報】⇒【アカウントの追加】の順にクリックします

| ¢            | 受信トレイ - Cutlook                                                                                                 |
|--------------|----------------------------------------------------------------------------------------------------|
| 情報           | アカウント情報                                                                                                    |
| 開く/エクスポート    |                                                                                                    |
| 名前を付けて保存     | POP/SMTP                                                                                                    |
|              | ◆ アカウントの追加                                                                                                    |
| EDRI         | アカウントとソーシャル ネットワークの設定                                                                                           |
| 共有           | <ul> <li>         アカウント     </li> <li>         アカウント     </li> <li>         リーシャル ネットワークに接続します。     </li> </ul> |
| Office アカウント | メールボックスの整理                                                                                                    |
| オプション        | ◎ 削除済みアイテムの完全削除や整理を利用して、メールボックスのサイズを管理しま<br>クリーンアップ す。                                                          |
| 終了           | ツール -                                                                                                    |
|              |                                                                                                    |

### STEP4

【自分で電子メールやその他のサービスを使うための設定をする (手動設定)(M)】を選択し、【次へ(N)】をクリックします

| ) 電子メール アカウント( <u>A</u> )   |                                           |
|-----------------------------|-------------------------------------------|
| 名前( <u>Y</u> ):             | 例: Eiji Yasuda                            |
| 電子メール アドレス( <u>E</u> ):     | 例: eiji@contoso.com                       |
| パスワード(E):<br>パスワードの確認入力(工): |                                           |
|                             | インターネット サービス プロバイダーから提供されたパスワードを入力してください。 |

### 【POP または IMAP(P)】を選択し、【次へ(N)】をクリックします

| アカウントの追加                                                                                                    | X             |
|----------------------------------------------------------------------------------------------------|---------------|
| サービスの選択                                                                                                    |               |
| <ul> <li>Microsoft Exchange Server または互換性のあるサービス(M)<br/>Exchange アカウントに接続して、電子メール、予定表、連絡先、タスク、ボイス メールにアクセスします</li> <li>Outlook.com または Exchange ActiveSync と互換性のあるサービス(A)<br/>Outlook.com などのサービスに接続し、電子メール、予定表、連絡先、タスクにアクセスします</li> </ul> | ~~ <u>//</u>  |
| <ul> <li>POP または IMAP(P)</li> <li>POP または IMAP 電子メール アカウントに接続します</li> </ul>                                                                                                    |               |
| ○ その他(Q) 以下の一覧に示されている種類のサーバーに接続します                                                                                                    |               |
| Fax Mail Transport                                                                                                    |               |
|                                                                                                    |               |
| < 戻る( <u>B</u> )                                                                                                    | 次へ(N) > キャンセル |

# STEP6

#### 各項目に設定情報を入力し、【詳細設定(M)...】をリックします

| 項目                                     | 入力内容                         |
|----------------------------------------|------------------------------|
| ユーザー情報                                 |                              |
| 名前(Y)                                  | 受信者に表示される名前です                |
| 電子メール アドレス(E)                          | 設定項目表の『メールアドレス 』を入力します       |
| サーバー情報                                 |                              |
| アカウントの種類(A)                            | 『 POP3 』を選択します               |
| 受信メール サーバー(I)                          | 『 mbox.ueda.ne.jp 』を入力します    |
| 送信メール サーバー (SMTP)(O)                   | 『 mbox.ueda.ne.jp 』を入力します    |
| メール サーバーへのログオン情報                       |                              |
| アカウント名(U)                              | 設定項目表の『メールアドレス 』を入力します       |
| パスワード(P)                               | 設定項目表の『 <b>パスワード</b> 』を入力します |
| パスワードを保存する(R)                          | チェックします                      |
| メール サーバーがセキュリティで保護されたパスワード認証 (SPA) に対応 | チェックしません                     |
| している場合には、チェック ボックスをオンにしてください(O)        |                              |

次ページに続きます

株式会社上田ケーブルビジョン

Outlook 2013 [POP 新規設定編]

| 項目                                | 入力内容     |
|-----------------------------------|----------|
| アカウント設定のテスト                       |          |
| [次へ] をクリックしたらアカウント設定を自動的にテストする(S) | チェックします  |
| 新しいメッセージの配信先                      |          |
| 新しい Outlook データファイル(W)            | チェックします  |
| 既存の Outlook データファイル(X)            | チェックしません |

| アカウントの追加                                                          |                                                 | ×                                                                                                    |
|-------------------------------------------------------------------|-------------------------------------------------|----------------------------------------------------------------------------------------------------|
| POP と IMAP のアカウント 設定<br>お使いのアカウントのメール サーバ                         | ーの設定を入力してください。                                  | ×.                                                                                                    |
| ユーザー情報                                                            |                                                 |                                                                                                    |
| 石町(工):<br>電子メール アドレス( <u>E</u> ):                                 | 上田 太郎<br>@ueda.ne.jp                            | アガランドをナストして、ヘブド特合が止していてうかを単応することをの制めします。                                                                              |
| <b>サーバー情報</b><br>アカウントの種類( <u>A</u> ):<br>受信メール サーバー( <u>I</u> ): | POP3  mbox.ueda.ne.jp                           | <ul> <li>アカウント設定のテスト(工)</li> <li>              「次へ] をクリックしたらアカウント設定を自動的にテストする             (<u>S</u>)      </li> </ul> |
| 送信メール サーバー (SMTP)( <u>O</u> ):<br>メール サーバーへのログオン情報                | mbox.ueda.ne.jp                                 | 新しいメッセージの配信先:<br>◎ 新しい Outlook データ ファイル( <u>W</u> )                                                                   |
| アカウント名( <u>U</u> ):<br>パスワード( <u>P</u> ):                         | @ueda.ne.jp                                     | ◎ 既存の Outlook データ ファイル( <u>X</u> ) 参照( <u>S</u> )                                                                     |
| ▼ パスワ                                                             | ードを保存する( <u>R</u> )                             |                                                                                                    |
| メール サーバーがセキュリティで保護<br>いる場合には、チェック ボックスをオ                          | 僕されたパスワード認証 (SPA) に対応して<br>ンにしてください( <u>Q</u> ) | 詳細設定( <u>M</u> )                                                                                                    |
|                                                                   |                                                 | < 戻る( <u>B</u> ) 次へ( <u>N</u> ) > キャンセル                                                                               |

#### 株式会社上田ケーブルビジョン

### STEP7

【全般】タブをクリックし、以下のように設定します

| 項目                           | 入力内容                          |
|------------------------------|-------------------------------|
| メールアカウント                     |                               |
| このアカウントを表す名前を入力してください("仕事"、" | アカウントの識別用に任意の名前を入力します         |
| Microsoft Mail サーバー" など)(N)  | ※複数のメールアドレスを同一のパソコンでご利用の場合は、メ |
|                              | ールアドレスやご利用者名等を入力することをおすすめします  |

| インターネット電子メール設定                                                                               |
|----------------------------------------------------------------------------------------------|
| 全般 送信サーバー 詳細設定                                                                               |
| メール アカウント<br>このアカウントを表す名前を入力してください ("仕事"、"Microsoft Mail サーバー" な<br>ど)( <u>N</u> )<br>UCVメール |
| その他のユーザー情報                                                                                   |
| 組織( <u>O</u> ):                                                                              |
| 返信電子メール( <u>R</u> ):                                                                         |
|                                                                                              |
|                                                                                              |
|                                                                                              |
|                                                                                              |
|                                                                                              |
|                                                                                              |
|                                                                                              |
|                                                                                              |
| OK キャンセル                                                                                     |

【送信サーバー】タブをクリックし、以下のように設定します

| 項目                      | 入力内容    |
|-------------------------|---------|
| 送信サーバー (SMTP) は認証が必要(O) | チェックします |
| 受信メール サーバーと同じ設定を使用する(U) | チェックします |

| インターネット電子メール設定                            |
|-------------------------------------------|
| 全般 送信サーバー 詳細設定                            |
| ▼ 送信サーバー (SMTP) は認証が必要( <u>0</u> )        |
| ◎ 受信メール サーバーと同じ設定を使用する(U)                 |
| ○次のアカウントとパスワードでログオンする(L)                  |
| アカウント名(N):                                |
| パスワード( <u>P</u> ):                        |
|                                           |
| □ セキュリティで保護されたパスワード認証 (SPA) に対応(Q)        |
| ◎ メールを送信する前に受信メール サーバーにログオンする( <u>I</u> ) |
|                                           |
|                                           |
|                                           |
|                                           |
|                                           |
|                                           |
|                                           |
|                                           |
| OK         キャンセル                          |

### 【詳細設定】 タブをクリックし、以下のように設定し、【OK】をクリックします

| 項目                           | 入力内容          |
|------------------------------|---------------|
| サーバーのポート番号                   |               |
| 受信サーバー (POP3)(I)             | 『 995 』を入力します |
| このサーバーは暗号化された接続 (SSL) が必要(E) | チェックします       |
| 送信サーバー (SMTP)(O)             | 『 465 』を入力します |
| 使用する暗号化接続の種類(C)              | 『 SSL 』を選択します |

| インターネット電子メール設定                                                                                                    |
|----------------------------------------------------------------------------------------------------|
| 全般 送信サーバー 詳細設定                                                                                                    |
| サーバーのポート番号                                                                                                    |
| 受信サーバー (POP3)( <u>I</u> ): 995 標準設定( <u>D</u> )                                                                                             |
| ✓ このサーバーは暗号化された接続 (SSL) が必要(E)     ✓    ✓                                                                                                   |
| 送信サーバー (SMTP)( <u>O</u> ): 465                                                                                                    |
| 使用する暗号化接続の種類( <u>C</u> ): SSL <                                                                                                    |
| サーバーのタイムアウト(I)<br>短い □ 長い 1分                                                                                                    |
| <ul> <li>■ サーバーにメッセージのコピーを置く(L)</li> <li>■ サーバーから削除する(R)</li> <li>■ 14 </li> <li>■ 日後</li> <li>■ [削除済みアイテム] から削除されたら、サーバーから削除(M)</li> </ul> |
| OK         キャンセル                                                                                                    |

「POP と IMAP のアカウント設定」の画面に戻ったら、【次へ(N)】をクリックします

| ユーザー情報                         |                         | アカウント設定のテスト                          |  |  |
|--------------------------------|-------------------------|--------------------------------------|--|--|
| 名前(Y):                         | 上田 太郎                   | アカウントをテストして、入力内容が正しいかどうかを確認することをお勧めし |  |  |
| 電子メール アドレス( <u>E</u> ):        | @ueda.ne.jp             | £9°                                  |  |  |
| サーバー情報                         |                         | アカウント設定のテスト(工)                       |  |  |
| アカウントの種類(A):                   | POP3                    |                                      |  |  |
| 受信メール サーバー( <u>I</u> ):        | mbox.ueda.ne.jp         |                                      |  |  |
| 送信メール サーバー (SMTP)( <u>O</u> ): | mbox.ueda.ne.jp         | 新しいメッセージの配信先:                        |  |  |
| メール サーバーへのログオン情報               |                         | ◎ 新しい Outlook データ ファイル( <u>W</u> )   |  |  |
| アカウント名(U):                     | @ueda.ne.jp             | ○ 既存の Outlook データ ファイル(X)            |  |  |
| パスワード( <u>P</u> ):             | *****                   | 参照( <u>S</u> )                       |  |  |
| ▼ パスワ                          | ードを保存する( <u>R</u> )     |                                      |  |  |
| ── メール サーバーがヤキュリティで保護          | 集されたパスワード認証 (SPA) に対応して |                                      |  |  |
| いる場合には、チェックボックスをオ              | シにしてください(Q)             |                                      |  |  |

# STEP11

受信と送信のテストが正常に完了したことを確認出来たら、【閉じる(C)】をクリックします

| テストアカウント設定                    |                 |  |  |  |
|-------------------------------|-----------------|--|--|--|
| すべてのテストが完了しました。[閉じる] をクリックして緑 | 中止(5)           |  |  |  |
|                               | 閉じる( <u>C</u> ) |  |  |  |
| タスク エラー                       |                 |  |  |  |
| 920                           | 状況              |  |  |  |
| ✔ 受信メール サーバー (POP3) へのログオン    | 完了              |  |  |  |
| ✓ テスト電子メール メッセージの送信           | 完了              |  |  |  |
|                               |                 |  |  |  |
|                               |                 |  |  |  |
|                               |                 |  |  |  |
|                               |                 |  |  |  |

「すべて完了しました」の画面が表示されたら、【完了】をクリックします

| アカウントの追加                       | X                      |
|--------------------------------|------------------------|
|                                |                        |
|                                |                        |
| すべて完了しました                      |                        |
|                                |                        |
| アカウントのセットアップに必要な情報がすべて入力されました。 |                        |
|                                |                        |
|                                |                        |
|                                |                        |
|                                |                        |
|                                |                        |
|                                |                        |
|                                |                        |
|                                |                        |
|                                |                        |
|                                | 別のアカウントの追加( <u>A</u> ) |
|                                |                        |
| < 戻る( <u>B</u>                 | ) 完了                   |

### 以上で設定終了です